## How to Access a Public Folders on the Outlook Web Application (OWA)

1. Log in to <u>http://outlook.office.com/owa</u> with your UDelNet ID, password, and the Microsoft Multi-Factor Authentication (MFA) code using the authenticator app on your phone.

| Microsoft                                                                    | UNIVERSITY of DELAWARE   |
|------------------------------------------------------------------------------|--------------------------|
| Sign in                                                                      | ← YourUDelNetID@udel.edu |
| YourUDelNetID@udel.edu                                                       | Enter password           |
| Can't access your account?                                                   | UDelNet Password         |
|                                                                              | Forgot my password       |
| Next                                                                         | Sign in                  |
|                                                                              |                          |
|                                                                              |                          |
| UNIVERSITY of DELAWARE                                                       |                          |
| edelvall@udel.edu                                                            |                          |
| Enter code                                                                   |                          |
| Please type in the code displayed on your authenticator app from your device |                          |
| MFA Code                                                                     |                          |
| Don't ask again for 14 days                                                  |                          |
| Having trouble? Sign in another way                                          |                          |
| More information                                                             |                          |
| Verify                                                                       |                          |

2. Right-click Favorites, and then choose Add public folder to Favorites.

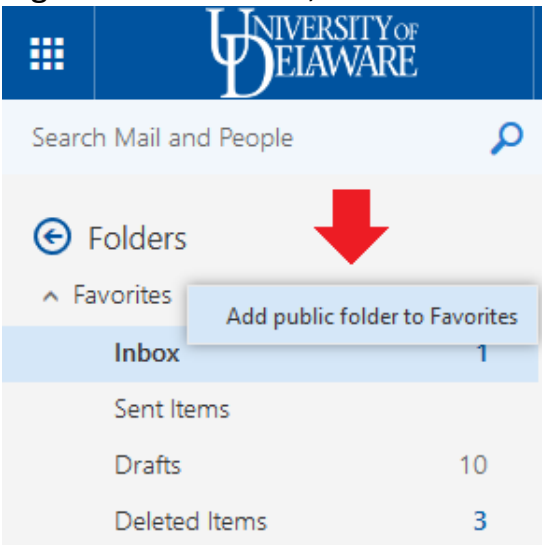

3. Navigate the Public Folder tree, and locate the public folder you need to access. Select the folder, and then click **Add to Favorites**.

|                                                                                                    | ☆ Add to Favorites                           |  |  |
|----------------------------------------------------------------------------------------------------|----------------------------------------------|--|--|
|                                                                                                    |                                              |  |  |
| Add a public folder to Favorites<br>Select a folder and click Add to Favorites. Repeat these steps to add multiple folders. |                                              |  |  |
|                                                                                                    | All Public Folders                           |  |  |
|                                                                                                    | Administrative Folders                       |  |  |
|                                                                                                    | College of Arts & Sciences                   |  |  |
|                                                                                                    | College of Business & Economics              |  |  |
|                                                                                                    | 🕨 🙀 College of Earth, Ocean, and Environment |  |  |
|                                                                                                    | 🖌 🙀 College of Education & Human Development |  |  |
|                                                                                                    | 🐺 Example                                    |  |  |
|                                                                                                    | EDS CDS                                      |  |  |
|                                                                                                    | DCTE                                         |  |  |
|                                                                                                    | 🕨 🔀 Dean's Office                            |  |  |
|                                                                                                    | DERDC                                        |  |  |
|                                                                                                    | ELC ELC                                      |  |  |
|                                                                                                    | HDFS                                         |  |  |
|                                                                                                    | NDEHS                                        |  |  |
|                                                                                                    | OET OET                                      |  |  |
|                                                                                                    |                                              |  |  |

🕨 🐹 OSS

4. The public folder will now appear in the calendar section of Outlook on the web.

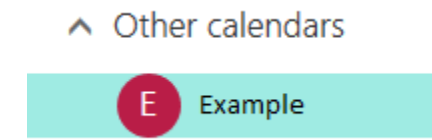

Please contact <u>oet-help@udel.edu</u> if you have any questions.